### AW-SFU01 Setup Manual

### Items (1)Software download (PASS Site) (2)Software Versionup (Web Versionup) (3)Download "SERIAL.LST" (4)Activate (5)Upload "ACTIVE.LST"

# (1) Software download (PASS Site)

(a) Please download the newest version of software for AW-HE40 from PASS Site

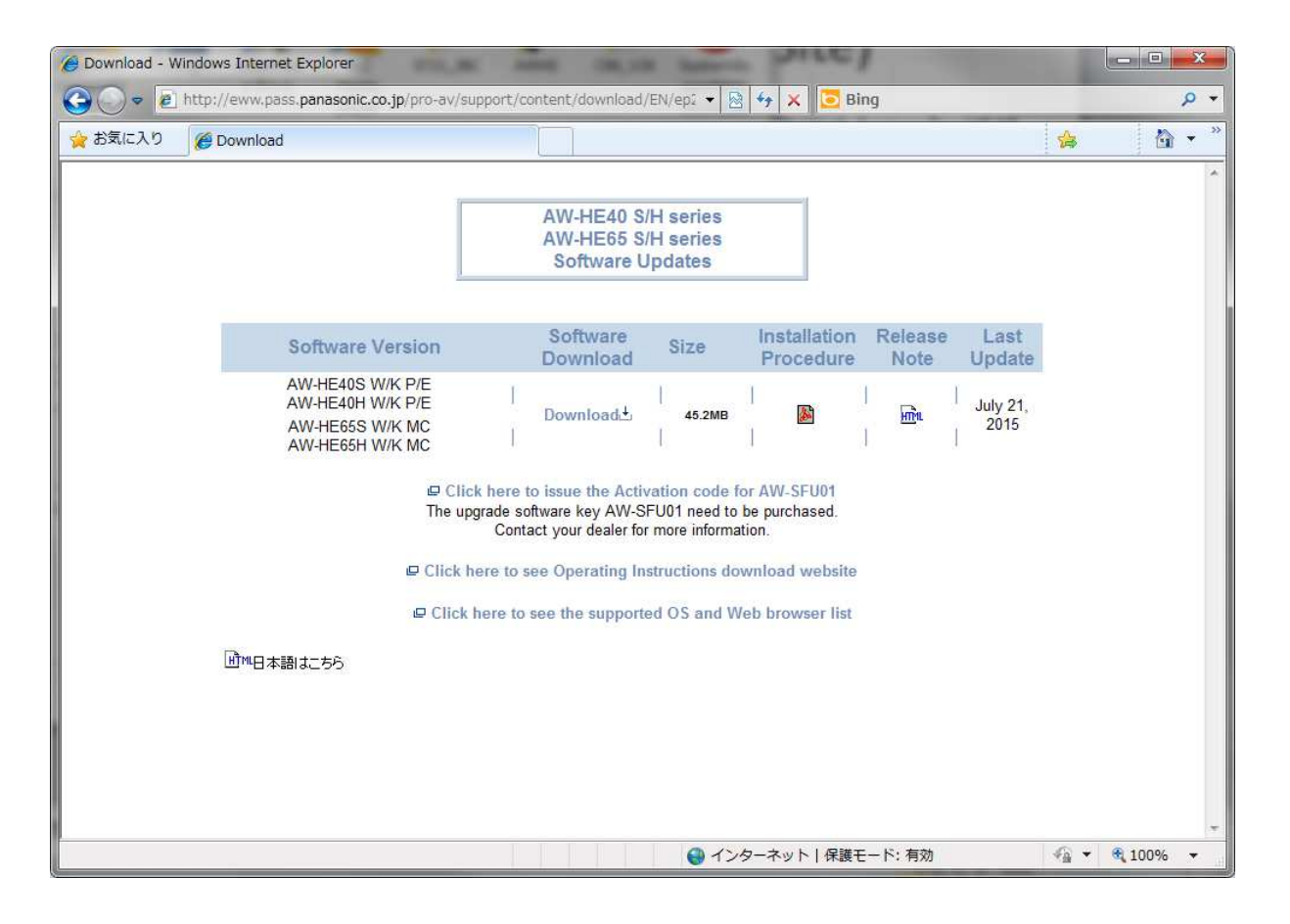

\* As of July 21 2015, Ver. 1.21 is the newest

## (2) Software Version up

| AW-HE70 HD Integrated Came | era - Windows Internet Explorer         |                                      |                 |
|----------------------------|-----------------------------------------|--------------------------------------|-----------------|
| 🕞 🕞 🗢 🖻 http://192.168.0   | .11/admin/index.html                    | 👻 😒 😽 🗙 🛛 🔽 Bing                     | • م             |
| 👷 お気に入り 🛛 🗄 🔸 🌽 AW-H       | HE70 HD Integrate 🏈 AW-HE70 HD Integr 🗴 |                                      | 🚖 🗳 • *         |
| HD Integrated Camera       | W-HE70                                  |                                      |                 |
|                            | Product info                            | ckup                                 |                 |
| Live Setup                 |                                         | ckup                                 |                 |
| (b)                        |                                         | AW-HE70                              |                 |
| Setup menu                 |                                         |                                      |                 |
| Basic                      | MAC address                             | 20-C6-EB-EF-06-26                    |                 |
|                            | Serial no.                              | A5TBA0003                            |                 |
| Image                      | Firmware version                        | Ver.1.03                             |                 |
| User mng.                  | Operation time                          | 55h                                  |                 |
| Network                    | OSS licence dicplay                     | View                                 |                 |
| Network                    |                                         | VICOV                                |                 |
| Maintenance                | Firmware file                           | ( <u>+</u> <del>1</del> <del>)</del> |                 |
| (c)                        |                                         | Execute                              |                 |
|                            |                                         |                                      |                 |
|                            |                                         | (†)                                  |                 |
|                            |                                         |                                      |                 |
|                            |                                         |                                      |                 |
| Power                      |                                         |                                      |                 |
| Power ON Standby           |                                         |                                      |                 |
|                            |                                         |                                      |                 |
|                            |                                         |                                      |                 |
|                            |                                         |                                      |                 |
| ページが表示されました                |                                         | ローカル イントラネット   保護モード:                | 無効 🐴 🔹 🔍 100% 👻 |

- (a) Web Access to HE40
- (b) Select "setup"
- (c) Select "maintenance"
- (d) Select "product info."
- (e) Input Update file "UPDATE.HDC"(f) Press "Execute"
- →after (f), go to restart automatically
  →comes up "Live" page

### (2) Software Versionup (check)

| AW-HE70 HD Integrated Came | ra - Windows Internet Explorer          |                                      |                        |
|----------------------------|-----------------------------------------|--------------------------------------|------------------------|
| 🕞 🕞 👻 😢 http://192.168.0.  | .10/admin/index.html                    | 👻 🔄 😽 🗙 🛄 🔁 Bing                     | • م                    |
| 👷 お気に入り 🛛 🔡 🔹 🏈 AW-+       | HE70 HD Integr 🗙 🌈 AW-HE70 HD Integrate |                                      | 🚖 🟠 • 🍅                |
| AW-HE70 A                  | W-HE70                                  |                                      |                        |
|                            | System log Product info. S              | itatus Default reset Backup Activate |                        |
| Live Setup                 | (c)                                     |                                      |                        |
| (a)                        | Model no.                               | AW-HE70                              |                        |
| Setup menu                 | MAC address                             | 20-C6-EB-EF-06-23                    |                        |
| Basic                      | Serial no.                              | ASTBA0001                            |                        |
| Image/Audio                | Firmware version                        | Ver.0.20                             |                        |
|                            | Activation counter                      | (d)                                  |                        |
| Multi-screen               | Operation time                          | 140b                                 |                        |
| User mng.                  |                                         | 2100                                 |                        |
| Network                    | OSS license display                     | View                                 |                        |
|                            | Firmware file                           |                                      |                        |
| Maintenance                |                                         | <b>参照</b>                            |                        |
| (b)                        |                                         | Execute                              |                        |
| Power                      |                                         |                                      |                        |
| Power ON Standby           |                                         |                                      |                        |
|                            |                                         |                                      |                        |
|                            |                                         |                                      |                        |
|                            |                                         |                                      |                        |
|                            |                                         |                                      |                        |
| ページが表示されました                |                                         |                                      | 無效 <b>《 * ®</b> 100% • |
| - > > was crite U/c        |                                         | 1 ローカルイントウネット「休護モート:                 | maa 100% +             |

- (a) Select "setup"
- (b) Select "maintenance"
- (c) Select "product info."
- (d) Firmware version
  - = ver. 1.21, go to Next step
- \*If not "ver. 1.21", back to previous step

## (3) Download "SERIAL.LST"

| AW-HE70 HD Integrated ( | Camera - Windows Internet Explorer                                                                       |
|-------------------------|----------------------------------------------------------------------------------------------------|
| 🕒 🕑 🗢 🖻 http://192.:    | 168.0.10/admin/index.html 🔹 🖗 😽 🗙 🔂 Bing 🖉 🗸                                                             |
| 🚖 お気に入り 🔠 🗸 🏈           | AW-HE70 HD Integr x 🍘 AW-HE70 HD Integrate                                                               |
| AW-HE70                 | AW-HE70                                                                                                  |
| Live Setup              | System log Product info. Status Default reset Backur Activate                                            |
| Setup menu              | Download                                                                                                 |
| Basic                   | Upload                                                                                                   |
| Multi-screen            | Status         Press "Execute" button to download SERIALLST file , or select ACTIVE.LST file to upload . |
| User mng.               |                                                                                                    |
| Network                 |                                                                                                    |
| Maintenance             |                                                                                                    |
| Power                   |                                                                                                    |
| Power ON Standby        |                                                                                                    |
|                         |                                                                                                    |
|                         |                                                                                                    |
|                         |                                                                                                    |
|                         |                                                                                                    |
| ページが表示されました             | 🗣 ローカル イントラネット   保護モード: 無効  🖓 100% 👻                                                                     |

- (a) Select "activate"
- (b) Press "Execute" for download "SERIAL.LST"
- \*Can download any ware in PC

(4) Activate

#### (a) Overview

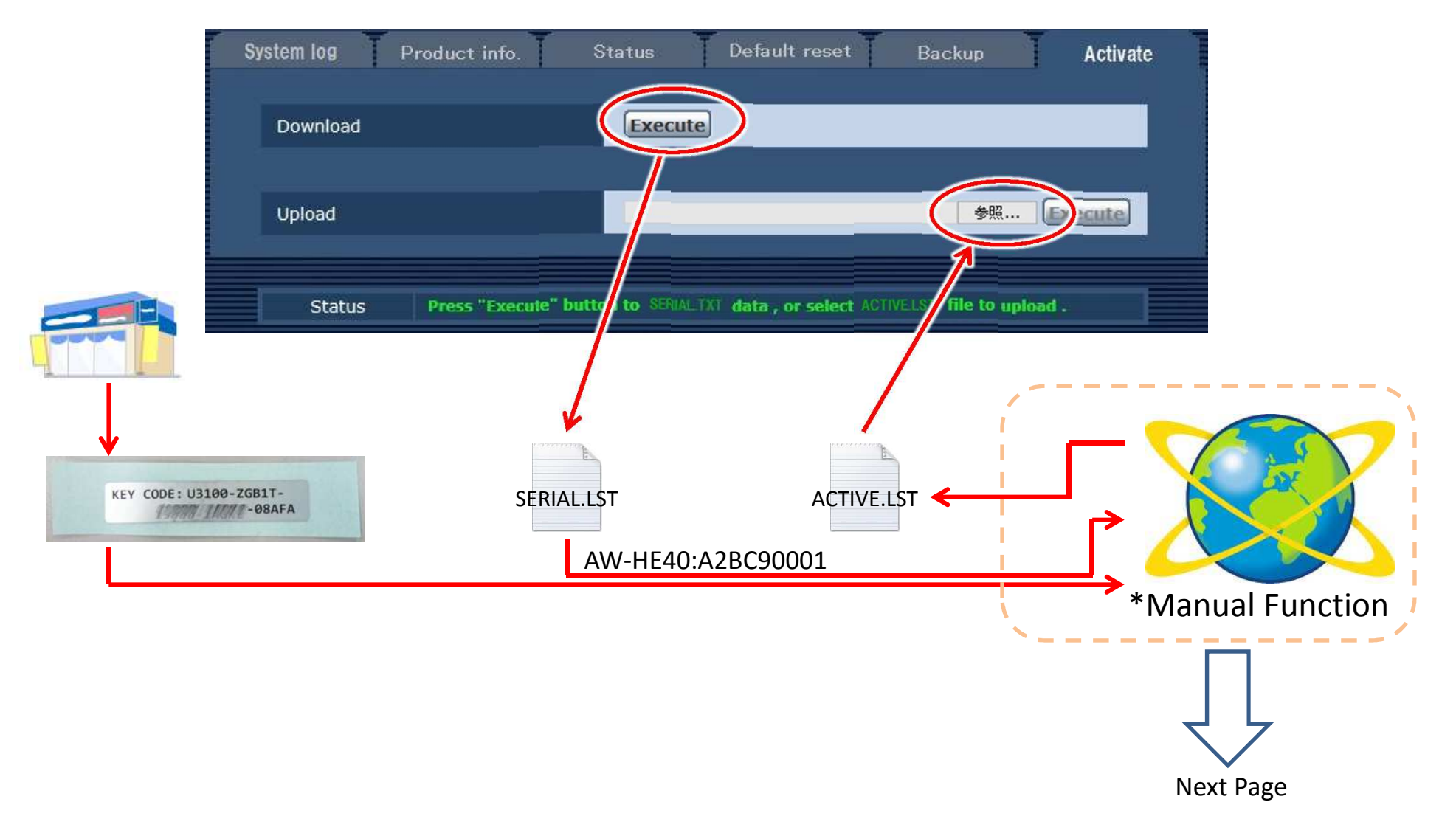

(4) Activate

#### (b) Access PASS Site (http://eww.pass.panasonic.co.jp/p2ui/guest/TopLogin.do)

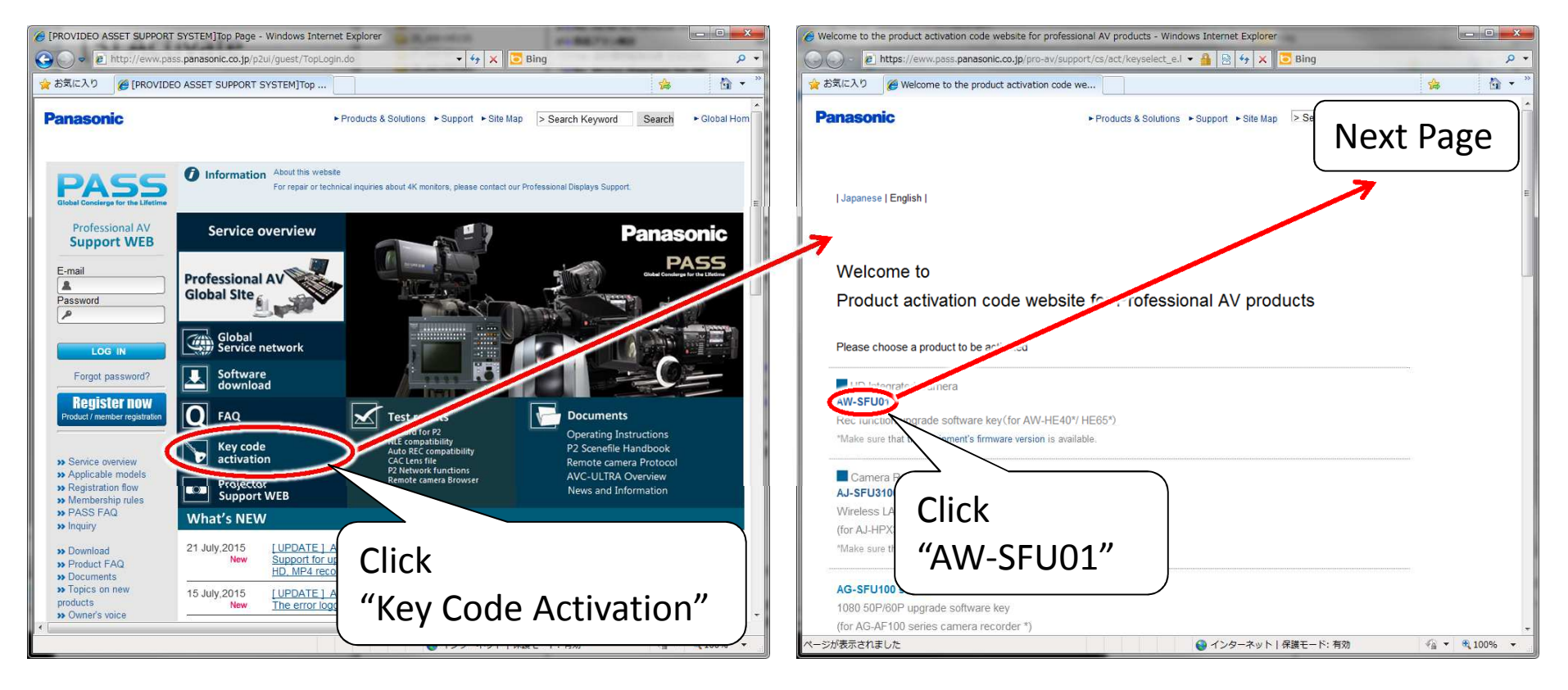

## (4) Activate

#### (c) Please fill in the following fields

#### (d) Confirmation of input data

| 🔗 Welcome to the product activation code website for professional AV products - Windows Internet Explorer                                                                          | 🔗 Welcome to the product activation code website for professional AV products - Windows Internet Explorer                          |
|----------------------------------------------------------------------------------------------------|----------------------------------------------------------------------------------------------------|
| 🚱 🕞 👻 🖻 https://eww.pass.panasonic.co.jp/activation/RegistACCustomerConfirmBai 🗸 🔒 😽 🗙 🖸 Bing 🖉 🗸                                                                                  | 🚱 🕗 🖉 https://eww.pass.panasonic.co.jp/activation/RegistACCustomer.do 🗸 🔒 🐓 🗙 🖸 Bing 🖉 🗸                                           |
| 😭 お気に入り 🏈 Welcome to the product activation code we                                                                                                    | 👷 お気に入り 🍘 Welcome to the product activation code we                                                                                |
| Panasonic    Products & Solutions                                                                                                    | Panasonic   Products & Solutions   Site Map  Next Page                                                                             |
| Issue activation code(s)                                                                                                    | Issue activation code(s)                                                                                                    |
| Please fill in the following fields                                                                                                    | Confirmation of input data                                                                                                    |
| E-mail required maeda.hiroshi@jp.panasonic.com<br>Confirm e-mail address required maeda.hiroshi@jp.panasonic.com<br>Corganization name<br>Country/Area required JAPAN<br>Back Next | E-mail maeda.hiroshi@jp.panasonic.com<br>CompanyInstitution/Organization<br>name<br>Country/Area JAPAN<br>Click "Next" to proceed. |
| • Terms of Use • Privacy<br>• Panasonic Corporation                                                                                                    | ► Terms of Use > Privacy<br>@ Panasonic Corporation                                                                                |
| K                                                                                                    |                                                                                                    |
| ページが表示されました 😜 インターネット   保護モード: 有効 👘 ▼ 🔍 100% 👻                                                                                                    | ● インターネット   保護モート: 有効 👘 🔹 🔍 100% 👻                                                                                                 |

## (4) Activate

#### (e) Upload and register the exported profile(s) (f) Key code(s) entry

| 🍘 Welcome to the product activation code website for professional AV products - Windows Internet Explorer                                                                                                    | 🔏 Welcome to the product activation code website for professional AV products - Windows Internet Explorer                                                                                                    |
|----------------------------------------------------------------------------------------------------|----------------------------------------------------------------------------------------------------|
| 🕒 🖉 🖉 https://eww.pass.panasonic.co.jp/activation/TKeyUpload.do 🔹 🔒 👍 🗙 🖸 Bing 🖉 🔹                                                                                                    | 😮 🖉 💌 🖻 https://eww.pass.panasonic.co.jp/activation/ACTKeyResult.do 🗸 🔒 🐓 🗙 📴 Bing 🖉 👻                                                                                                    |
| 🍁 お気に入り 🎉 Welcome to the product activation code we 🦛 🖓 🔻 🥍                                                                                                    | 👷 お気に入り 🏉 Welcome to the product activation code we 🔅 😵 🖓 🔻 "                                                                                                    |
| Panasonic     Products & Solutions                                                                                                    | Panasonic   Products & Solutions  Support  Site Map  Next Page                                                                                                    |
| Upload and register the exported profile(s)                                                                                                    | Key code(s) entry  Model No. Serial No. Activation code                                                                                                    |
| 1. Operate Setup. Maintenance and Activate screens on WEB Browser connected with AW-HE70 /HE65 to download<br>[SERIAL_IST] file that has serial number information written in. (Click here for procedure.)                 | AW-HE70sw       ASTBA0002       Con11-ZODST-14010-8TKJR-950B3         Enter 25-digits key code and then clip       Next* to issue an activation code.         If an activation code was issued in the       t and to show it again, enter         * Key codes are case sensitive, pleas       ull the alphabetical characters in CAF_LS         * Please make sure your equipments       vated are listed. |
| 2. Then click the following [Browse] to browse the save location where the file has been downloss in Stand and select the III [SERIALLST] file. 3. Press "Upload" button to register the equipment information.  1) Select | eck Next                                                                                                    |
| Path name and file name Back Upload "SERIAL.LST"                                                                                                    | 4) Click                                                                                                    |
| Terms of Use + Privacy         OPanasonic Corporation         Upload                                                                                                    | "Key code" "NEXT"                                                                                                    |
| <ul> <li>● インターネット   保護モード: 有効</li> <li>● インターネット   保護モード: 有効</li> </ul>                                                                                                    | 😜 インターネット   保護モード: 有効 🛛 🖓 🔻 💐 100% 👻                                                                                                    |

## (4) Activate

#### (g) Saving activation code(s)

#### (h) Saving activation code(s)

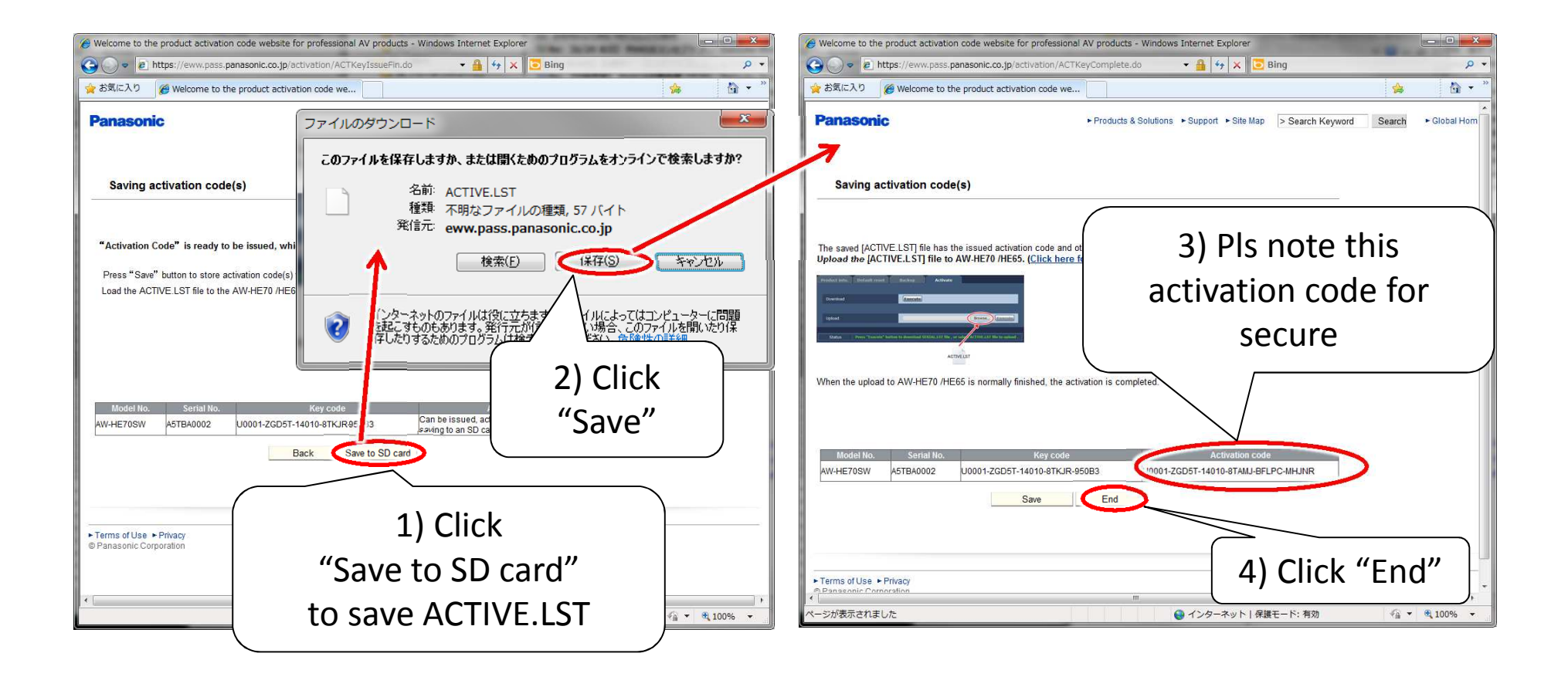

## (5) Upload "ACTIVE.LST"

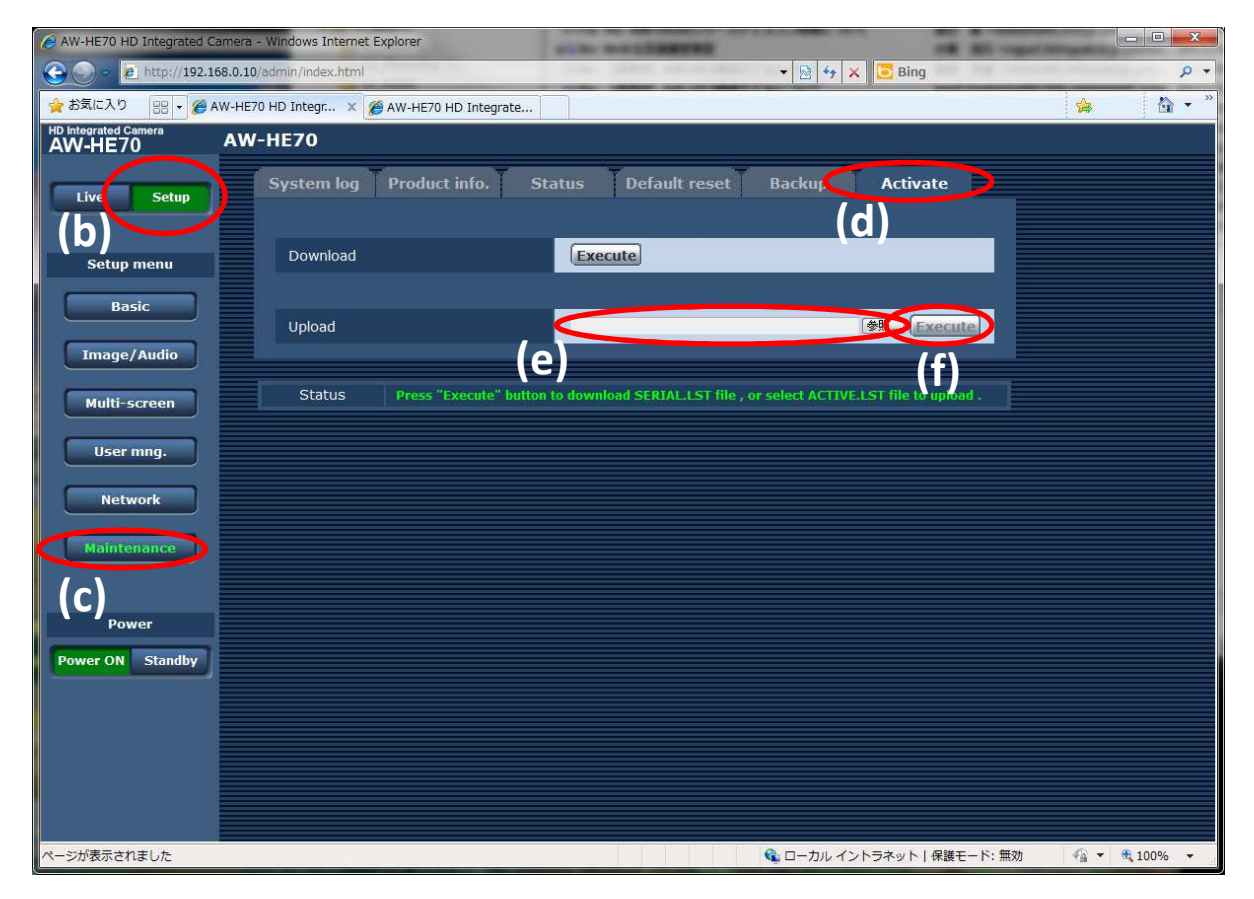

- (a) Web Access to HE40
- (b) Select "setup"
- (c) Select "maintenance"
- (d) Select "activate"
- (e) Select ACTIVATE.LST
- (f) Press "Execute" for upload

### (5) Upload "ACTIVE.LST" (check)

| AW-HE70 HD Integrated Ca        | mera - Windows Internet Explorer       | STATISTICS.                      |                        |                      |
|---------------------------------|----------------------------------------|----------------------------------|------------------------|----------------------|
| 🕞 🕞 🗢 🙋 http://192.160          | 3.0.10/admin/index.html                | and particular and an end of the | 👻 🔄 😽 🗙 🚺 🔁 Bing       | • م                  |
| 👷 お気に入り 🛛 😫 🗸 🏈 AV              | V-HE70 HD Integr 🗴 🌈 AW-HE70 HD Integr | ate                              |                        | 🍰 🗳 • *              |
| HD Integrated Camera<br>AW-HE70 | AW-HE70                                |                                  |                        |                      |
| Live Setup                      | System log Product info.               | Status Default reset             | Backup Activate        |                      |
| Setup menu                      | Model no.                              | AW-HE70                          |                        |                      |
|                                 | MAC address                            | 20-C6-EB-EF                      | -06-23                 |                      |
| Basic                           | Serial no.                             | A5TBA0001                        |                        |                      |
| Image/Audio                     | Firmware version                       | Ver.0.20                         |                        |                      |
| Multi-screen                    | Activation counter                     | 1                                |                        |                      |
| User mng.                       | Operation time                         | (b) <sup>140h</sup>              |                        |                      |
| Network                         | OSS license display                    | (D)                              |                        |                      |
| Maintenance                     | Firmware file                          | ſ                                | (参照)<br>xecute         |                      |
| Power                           |                                        |                                  |                        |                      |
| Power ON Standby                |                                        |                                  |                        |                      |
|                                 |                                        |                                  |                        |                      |
|                                 |                                        |                                  |                        |                      |
|                                 |                                        |                                  |                        |                      |
|                                 |                                        |                                  |                        |                      |
|                                 |                                        |                                  | -                      |                      |
| ページが表示されました                     |                                        |                                  | 🚱 ローカル イントラネット   保護モート | *: 無効 🏾 🐔 👻 🔍 100% 👻 |

(a) Select "product info."
(b) Activation Counter
= 1 : Success → Finish

\*If not "1", but "0", back to previous step